## App 端如何创建船舶自购申请单

用户登录互海通 App 端,切换到"管理"界面,点击"采购管理"下"采购申请"模块进入"采购申请"界面(步骤 1-2),点击界面右下角的"+"键,按条件筛选所需申请的物品,包括船名、采购类型、部门,采购方式一定选择"船舶自购"(步骤 3-4),点击确定后进入 "添加采购项"界面,(**以备件为例**)可切换船舶库存和自有数据库,选择申购的备件所属的 设备和部件(步骤 5')后点击确定,找到所申购的备件数据后,在其后面点击"加入购物车 ",则购物车上显示备件项数(步骤 5-7),此时再点击购物车,在跳出的窗口输入申购数量 (必填)及采购要求,也可上传相关附件,最后点击确定,则成功新建一条船舶自购申请单 (步骤 8-9)。

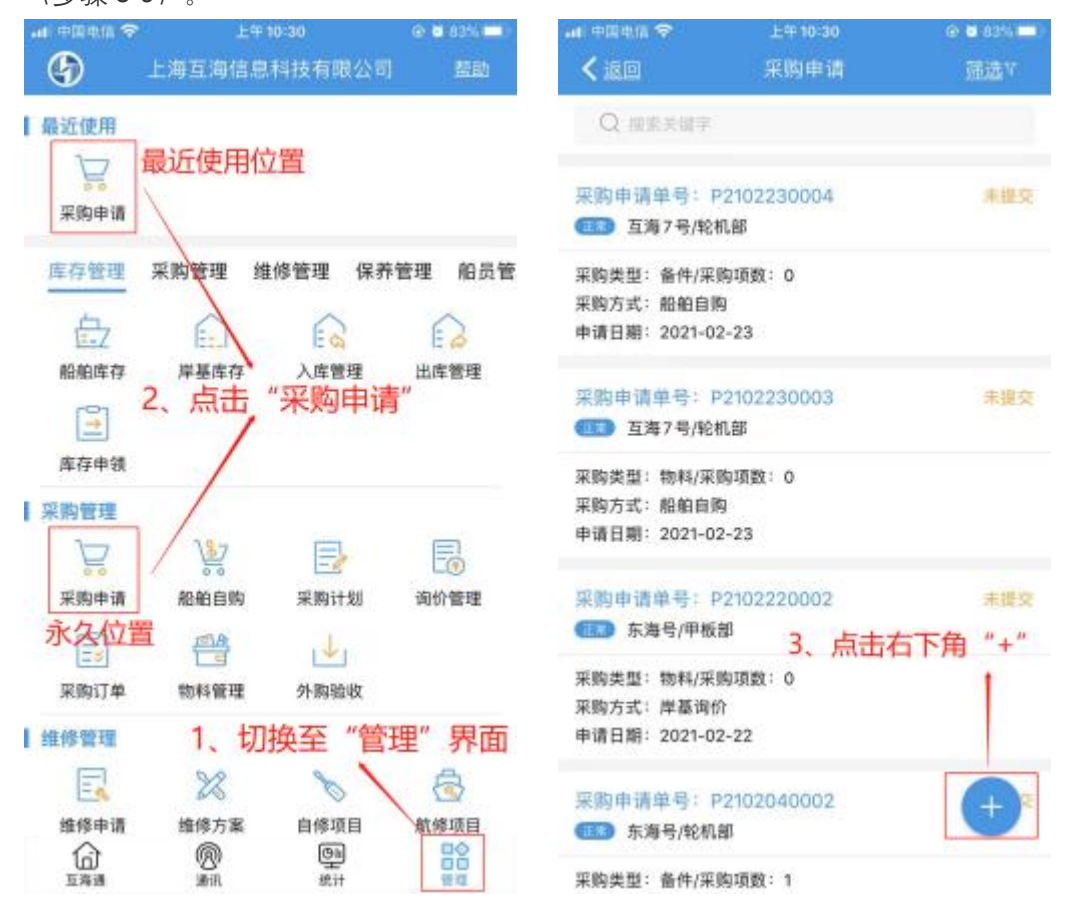

|                                                                    | 114 10-30                                                          | @ <b>0</b> 83% 🔲                                                                             | ······································                                                                                                    |
|--------------------------------------------------------------------|--------------------------------------------------------------------|----------------------------------------------------------------------------------------------|----------------------------------------------------------------------------------------------------|
| く返回                                                                | 新增                                                                 |                                                                                              | く返回                                                                                                    |
| ·····································                              | E"新增"界i<br>类型、采购方                                                  | 面选择船舶、<br>试及部门                                                                               | Q 搜索器件名称或备件代号                                                                                                    |
| 海洋之心                                                               | 互海 99                                                              | 东海号                                                                                          | 找不到所需备件? 手动添加 (后击)参                                                                                                    |
| 互海7号                                                               | 岸基                                                                 |                                                                                              | 船舶库(Q)                                                                                                    |
| 的类型                                                                |                                                                    |                                                                                              | 可手动机<br>操纵机构                                                                                                    |
| 备件                                                                 | 物料                                                                 | 油料                                                                                           | 所属设备:柴油机/所属部件:操纵机<br>数量(件):当前0;未到50                                                                                                    |
| 注意<br>約方式 ンナ+13                                                    | 彩彩购万式一次                                                            | 定要                                                                                           | 最低库存: 0/最高库存: 0                                                                                                    |
| 2013<br>岸基询价                                                       | F 月口月日日 1999<br>船舶自购                                               |                                                                                              | 图 年度协议价: CNY12-500; USD<br>尼 <u>备件详情</u>                                                                                                    |
| 能机部                                                                | 甲板部                                                                |                                                                                              | cruz<br>音件代号/規格: cruz<br>所属设备: 柴油机/所属部件: cruz<br>数量(ge): 当前0;未到0<br>最低库存: 0/最高库存: 0                                                                                                    |
|                                                                    |                                                                    |                                                                                              | ☑ 年度协议价: CNY13-500; USD<br>◎ 备件详情                                                                                                    |
| <b>通定</b> 取消                                                       |                                                                    | 客管         7、点击购件           备件代号/规格:230.303.01.14           所属设备:柴油机/所属部件:客管                 |                                                                                                    |
|                                                                    |                                                                    |                                                                                              |                                                                                                    |
|                                                                    |                                                                    |                                                                                              | ad 中国电信 🗢 上午10:31                                                                                                    |
| 设备名称                                                               |                                                                    | 全部 *                                                                                         |                                                                                                    |
| 设备名称                                                               | 泵                                                                  | 全部 -<br>沐机                                                                                   | ▲1 中国地信 ◆ 上午10:31<br>く返回 加入购物<br>数量 (ge): 当前 0;未到                                                                                                    |
| 设备名称<br>全部<br>柴油机                                                  | 泵<br>齿轮箱                                                           | 全部 -<br>冰机<br>灯                                                                              | ▲1 中国地信 ◆ 上午10:31<br>く返回 加入购物<br>数量 (ge): 当前 0;未到<br>*申请数量 (ge)                                                                                                    |
| 设备名称<br><b>全部</b><br>柴油机<br>部件名称                                   | 泵<br>齿轮箱                                                           | 全部 -<br>冰机<br>灯<br>全部 -                                                                      | ▲1 中国地信 ◆ 上午10:31<br>く返回 加入购物<br>数量 (ge): 当前 0;未到<br>*申请数量 (ge)<br>申购备注                                                                                                    |
| 设备名称<br>全部<br>柴油机<br>部件名称                                          | 泵<br>齿轮箱                                                           | 全部 *<br>沐机<br>灯<br>全部 *                                                                      | ▲ 中国电信 ◆ 上半10:31<br>龙汉回 加入购物:     数量 (ge): 当前 0;未到       *申请数量 (ge)       申购备注     请输入内容…                                                                                                 |
| 设备名称<br><u>全部</u><br>柴油机<br>部件名称<br>全部                             | 聚<br>齿轮箱<br>2C150 VIB2型泵                                           | 全部 -<br>冰机<br>灯<br>全部 -<br>双体卸件                                                              | <ul> <li>▲ 中国地信 ◆ 上半10:31</li> <li>✓ 返回 加入购物:</li> <li>数量(ge): 当前 0;未到</li> <li>*申请数量(ge)</li> <li>申购备注<br/>请输入内容</li> <li>8、输入申请数量(必</li> </ul>                                          |
| 设备名称<br>全部<br>柴油机<br>部件名称<br>全部<br>東件部件                            | 泵<br>齿轮箱<br>2C150 VIB2型泵<br>那你呢                                    | 全部 *<br>水机<br>灯<br>気部 *<br>服件部件<br>自収面心海水冷                                                   | de eletta ◆ 上年10:31<br>                                                                                                    |
| 设备名称<br>全部<br>柴油机<br>部件名称<br>全部<br>聚体部件                            | 泵<br>齿轮箱<br>2C150 VIB2型泵<br>那你呢                                    | <ul> <li>全部 *</li> <li>沐机</li> <li>灯</li> <li>全部 *</li> <li>夏休期件</li> <li>自収面心海水冷</li> </ul> | <ul> <li>▲ 中国地信 ◆ 上半10:31</li> <li>【 返回 加入购物:</li> <li>数量 (ge): 当前 0;未到</li> <li>*申请数量 (ge)</li> <li>申购备注</li> <li>请输入内容</li> <li>8、输入申请数量(必</li> <li>和备注,如有附件就。</li> <li>申购附件</li> </ul> |
| 设备名称<br>全部<br>柴油机<br>部件名称<br>全部<br>素体邮件<br>5′、添加<br>选″键,i<br>名称和部( | 東       当轮箱       2C150 VIB2型集       那你呢       1采购项界面       共名称,最后 | 全部・<br>水机<br>灯<br>全部・<br>服件部件<br>自吸商心海水冷                                                     | ▲ 中國地區 ◆ 上半10:31<br>《返回 加入時物:<br>数量(ge): 当前 0;未到<br>*申请数量(ge)<br>申购备注<br>请输入内容<br>8、输入申请数量(必<br>和备注,如有附件就<br>申购附件                                                                         |

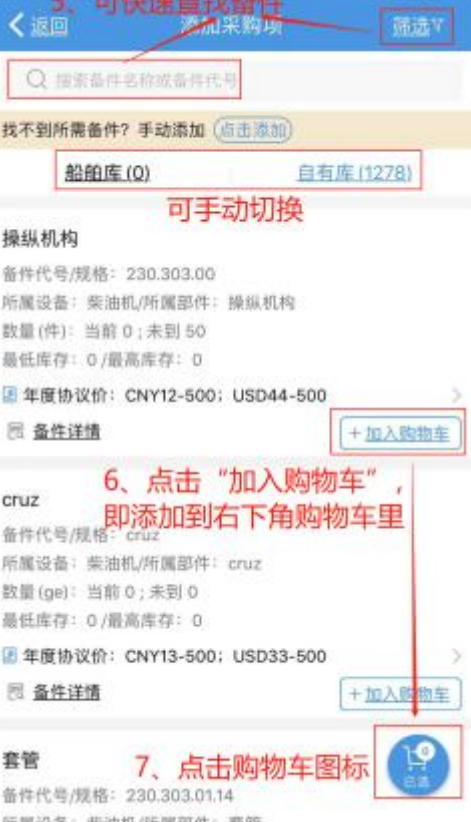

🔿 🖸 8355

🕞 🖬 83% 🛄

最佳 18 4 8 鸖 责作 重置 所加

0最低 0;最高 0 \_\_\_\_ 调输入 >填) 上传附件 上传附件 3、 点击确定则成功新增 一条船舶自购申请单 取消